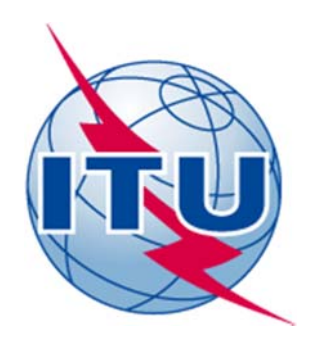

# ITU ACADEMY PLATFORM PARTICIPANT AND GUEST MANUAL

### HUMAN CAPACITY BUILDING DIVISION

2016

#### **Table of Contents**

| ITU  | ACADEMY PLATFORM                          | 1  |  |  |  |  |  |  |
|------|-------------------------------------------|----|--|--|--|--|--|--|
| PAR  | RTICIPANT AND GUEST MANUAL                | 1  |  |  |  |  |  |  |
| 1.   | INTRODUCTION                              |    |  |  |  |  |  |  |
| 2.   | USER RIGHTS                               | 5  |  |  |  |  |  |  |
| 2.1. | Purpose of this chapter                   | 5  |  |  |  |  |  |  |
| 2.2. | Rights levels                             | 5  |  |  |  |  |  |  |
| 2.3. | Roles and responsibilities                | 5  |  |  |  |  |  |  |
|      | 2.3.1. Course Rights                      | 5  |  |  |  |  |  |  |
|      | 2.3.1.1. Participants' role               | 5  |  |  |  |  |  |  |
|      | 2.3.1.2. The Guest's role                 | 5  |  |  |  |  |  |  |
| 3.   | PARTICIPANT AND GUEST MANUAL              | 6  |  |  |  |  |  |  |
| 3.1. | User account                              | 6  |  |  |  |  |  |  |
|      | 3.1.1. Create account                     | 6  |  |  |  |  |  |  |
|      | 3.1.2. Login                              | 6  |  |  |  |  |  |  |
| 3.2. | ITU Academy platform                      | 7  |  |  |  |  |  |  |
|      | 3.2.1. Global search                      | 8  |  |  |  |  |  |  |
|      | 3.2.2. The Academy                        | 9  |  |  |  |  |  |  |
|      | 3.2.3. My account                         | 9  |  |  |  |  |  |  |
|      | 3.2.4. Training and events                | 12 |  |  |  |  |  |  |
|      | 3.2.4.1. Training catalogue by Categories | 12 |  |  |  |  |  |  |
|      | 3.2.4.2. Training catalogue by Region     | 13 |  |  |  |  |  |  |
|      | 3.2.5. My courses                         | 14 |  |  |  |  |  |  |
|      | 3.2.6. Access a course                    | 14 |  |  |  |  |  |  |
|      | 3.2.6.1. Guest Access                     | 14 |  |  |  |  |  |  |
|      | 3.2.6.2. Self-enrolment                   | 14 |  |  |  |  |  |  |
|      | 3.2.6.2.1. Enrolment by key               | 14 |  |  |  |  |  |  |
|      | 3.2.6.2.2. Enrolment by payment           | 15 |  |  |  |  |  |  |
|      | 3.2.7. Registration                       | 17 |  |  |  |  |  |  |
|      | 3.2.8. Archive                            | 19 |  |  |  |  |  |  |
| 4.   | CONCLUSION                                | 19 |  |  |  |  |  |  |
| 5.   | REFERENCES                                | 20 |  |  |  |  |  |  |

# 1. Introduction

This document has been developed as a guide to participant and guest users of the ITU Academy platform, to help them understand how to use the platform, their access rights, and their roles and responsibilities. As the improvements in processes on the ITU Academy platform is an ongoing exercise, this document will be continuously modified. Users are therefore advised to ensure they refer to the latest version.

## 2. User rights

#### 2.1. Purpose of this chapter

This chapter describes different rights, roles and responsibilities of participants and guest users.

#### 2.2. Rights levels

Course Rights refer to access rights restricted **only** to a course. Within a course, there are different users with different roles and responsibilities. A role is a collection of permissions assigned to specific users in a specific context. The combination of roles and context define a specific ability of a user to some work on any page of the platform. The most common examples are the roles of instructors and participants in the context of a training.

#### **2.3.** Roles and responsibilities

#### 2.3.1. Course Rights

#### 2.3.1.1. Participants' role

- Participants have access to all resources and activities provided by the ITU Coordinator and/or Instructor, for the trainings they have enrolled themselves into.
- Participants can enrol themselves into a course by following the online registration system on the ITU Academy platform and secure online training fee payment process.
- Participants are required to read and familiarise themselves with the *Terms and Conditions* of enrolment that are on the platform
- In case a participant was not able to enrol him/herself automatically, he/she may inform the ITU Coordinator. This case can arise when payment is done by Bank wire transfer or enrolment failed attempt.
- Participants can generate certificates for themselves when they have successfully completed the training course. Participants are fully responsible for the name registered on the ITU Academy platform, as it will appear on the certificate.

#### 2.3.1.2. The Guest's role

• The **Guest** role is temporarily assigned to non-enrolled users when they enter a course that allows guests without password. Guests have minimal privileges and usually cannot enter text anywhere. They have access to any content outside the course, for example all news and events provided by the ITU Administrator.

# 3. Participant and Guest manual

#### 3.1. User account

The user account responds to the Single Sign On (SSO) property of access control. SSO grants user the ability to log once and gains access to a multiple related but independent software systems. The user can log him/herself in on any platform of the ITU Academy and be logged on the other. Therefore, the home platform, the e-learning platform and the communities can be available to the user by a single login.

| Search                                                              | ۹       |
|---------------------------------------------------------------------|---------|
| LOGIN CREATE AN ACC                                                 | COUNT 1 |
| Name: (*)                                                           |         |
| Username: (*)                                                       |         |
| Password: (*)                                                       |         |
| Confirm Password: (*)                                               | 2       |
| Email: (*)                                                          |         |
| Confirm email Address: (*)                                          |         |
| Terms and Conditions 3                                              |         |
| Fields marked with an asterisk (*) are require<br>CREATE AN ACCOUNT | ed.     |

#### 3.1.1. Create account

#### 3.1.2. Login

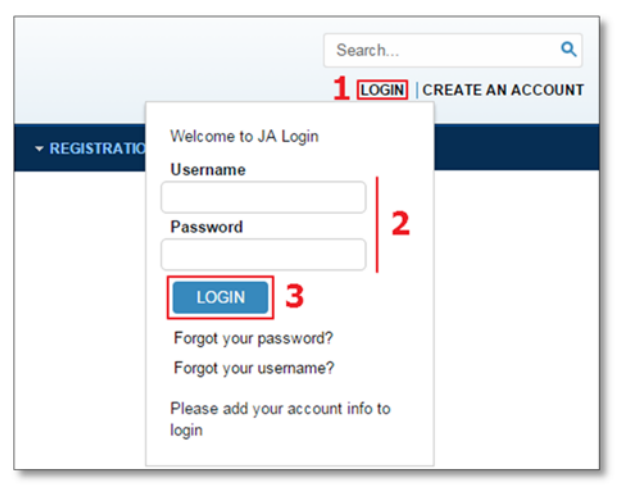

(1) Press the "Create an account" link, a popup should appear.

(2) Fill out the form. Notice that every field is required to be valid.

(3) Press the "Terms and Conditions" link, read and check the box to validate.

(4) Press the "Create an account" button to validate the inscription.

Note that an email of confirmation will be sent to the e-mail address provided. The user will be redirected to the login.

(1) Press the "Login" link, a small window should appear.

- (2) Fill the user/password field.
- (3) Press the "Login" Button to login.

#### **3.2. ITU Academy platform**

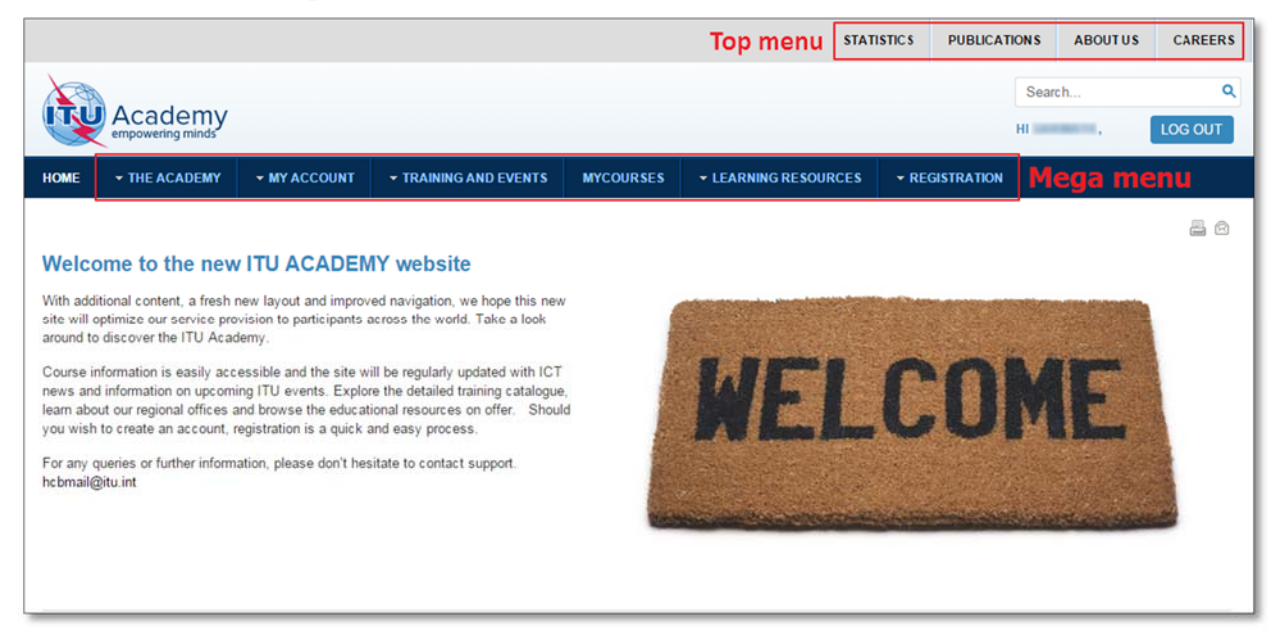

The overall objective of the ITU Academy is to harmonize, integrate and gather under one umbrella all existing ITU training services corresponding to the organization's main areas of activity – radiocommunications, standardization and development – and to extend the current portfolio of training programs. To achieve this objective, the ITU Academy is going to be:

- Working with members, stakeholders and partners in setting priorities for ICT training, development and human capacity-building
- Commissioning the design of training, development and human capacity-building solutions in response to agreed priorities, drawing on the services of recognized experts
- Creating a library of ICT learning and human capacity-building resources
- Providing a platform for knowledge transfer

All ITU Academy activities are accessible through a portal found at <u>http://academy.itu.int</u>. This portal allows for a single access point to all ITU training interventions, whether delivered face-to-face or through instructor-led or self-paced e-learning. The cornerstone of the ITU Academy portal is the delivery of capacity building related training and educational opportunities. In order to adequately deliver these training interventions, the portal utilizes a Learning Management System (LMS). The LMS facilitates an enhanced learning environment

With additional content, a fresh new layout and an improved navigation, the new platform has optimized the services the ancient portal was lacking. The course information is more easily accessible. ICT News and information on upcoming ITU events are available through the portal.

Once registered and/or logged in, the user is able to fully use the ITU Academy features. Two menus will be available. The first one will allow the users to go to webpage from the ITU main website. As for the other one, it represents the overall features.

#### 3.2.1. Global search

|                              |                                                                                       |             |                                        | 1              | next generation             | Q<br>LOG OUT              |
|------------------------------|---------------------------------------------------------------------------------------|-------------|----------------------------------------|----------------|-----------------------------|---------------------------|
| IOME • THE ACADEMY • M       | Y ACCOUNT - TRAINING AND EVENTS                                                       | MYCOURSES   | <ul> <li>LEARNING RESOURCES</li> </ul> |                |                             |                           |
| ME • THE ACADEMY • MY        | ACCOUNT - TRAINING AND EVENTS                                                         | MYCOURSES • | LEARNING RESOURCES                     | • REGISTRATION |                             |                           |
| next generation              | ٩                                                                                     |             |                                        |                |                             |                           |
| COURSES 1*                   |                                                                                       |             |                                        |                |                             |                           |
| TECHNOLOGIES                 | AND SERVICES                                                                          |             |                                        | Number of      | Matching Items              | s: 2                      |
| Next Generation Bro          | adband Internet Access                                                                |             |                                        |                |                             |                           |
| Co<br>estination<br>Re       | urse Type:<br>gion: Europe Network                                                    |             |                                        |                | Starts on: 2<br>Ends on: 22 | 6 May 2015<br>2 June 2015 |
| La<br>Fe<br>Di<br>Se         | nguage: ENGLISH<br>as: 150\$<br>scount: 0\$<br>Iling Price: 150\$<br>frew This Course |             |                                        |                |                             | 牵                         |
| ARTICLES 1**                 |                                                                                       |             |                                        |                |                             |                           |
| UPCOMING ARCHIVE             |                                                                                       |             |                                        |                |                             |                           |
| No Articles<br>are Available | No Articles are Available                                                             |             |                                        |                |                             |                           |
| EVENTS 1***                  |                                                                                       |             |                                        |                |                             |                           |
| UPCOMING ARCHIVE             |                                                                                       |             |                                        |                |                             |                           |
| No Events<br>are Available   | No Events are Available                                                               |             |                                        |                |                             |                           |
|                              |                                                                                       |             |                                        |                |                             |                           |

(1) Type any keyword needed and press "Enter". The global search will return the result for courses (1\*) articles (1\*\*) and events (1\*\*\*).

#### 3.2.2. The Academy

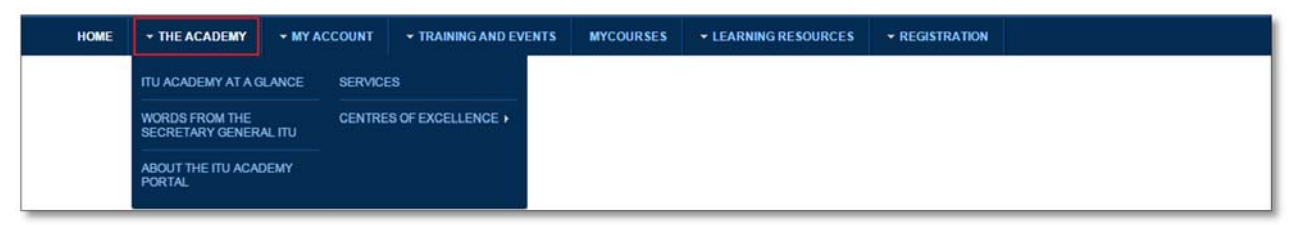

The first feature provides general information about the ITU Academy. This feature shares the Academy vision and how the portal is used to realize this vision. It also provides information about the services the user can expect from the portal.

The main information you can access through this feature is about the Centres of Excellence.

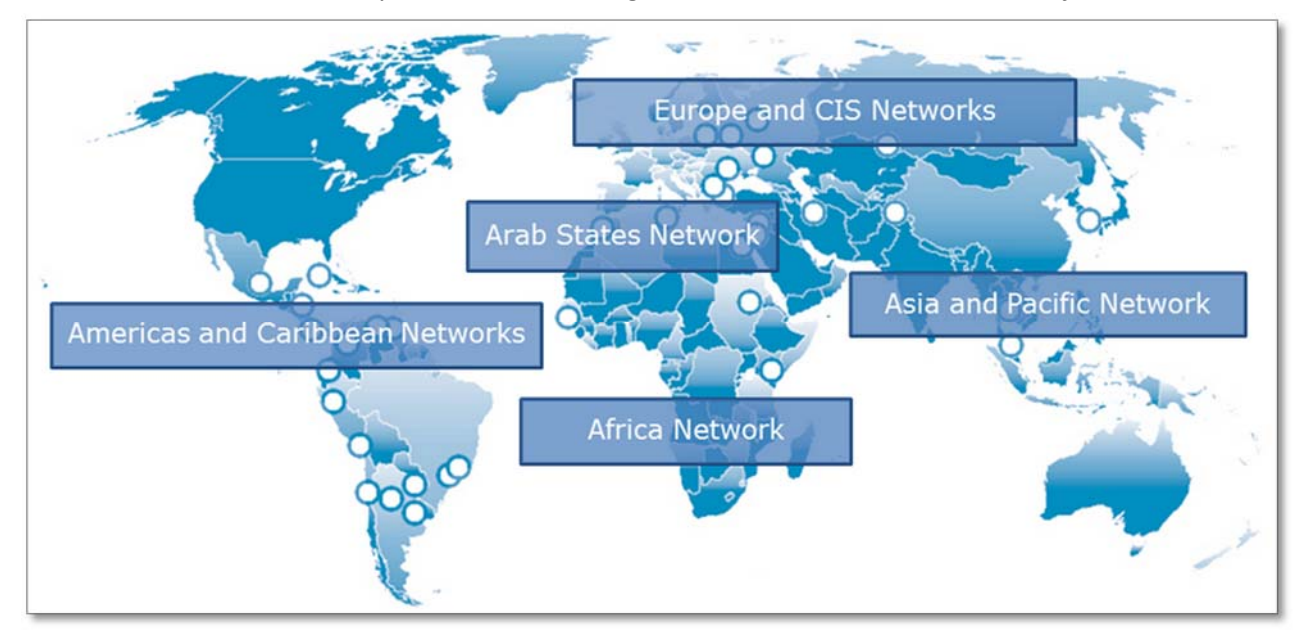

The purpose of the Centres of Excellence programme, launched by the ITU at the turn of the millennium, is to share expertise, resources and capacity-building know how in telecommunication and ICT training around the world. CoE networks have been established in a number of regions including Africa, the Americas, Arab States, Asia-Pacific, Caribbean, Commonwealth of Independent States (CIS) and Europe. Under the umbrella of ITU Academy, these regional networks are now being joined together into a single global network sharing training curricula, resources and expertise.

#### 3.2.3. My account

"My Account" is the second feature of the portal. It provides the user access to his profile and all the information and the subsequent properties of using ITU Academy. This feature also provides a listing of users.

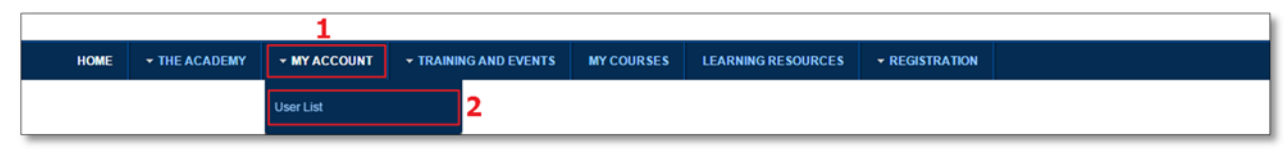

(1) Click on the "My Account" button to access the user profile.

| idge Details |
|--------------|
|              |

Created

Category

Title

You have no blogs.

| ProfileBlog<br>Add new blog entry ▼                                    |            |        |  |
|------------------------------------------------------------------------|------------|--------|--|
| This user currently doesn't have :                                     | any posts. |        |  |
| ProfileWall<br>Write on the wall<br>This user currently doesn't have a | any posts. |        |  |
| nvites<br>New Invite                                                   |            |        |  |
| То                                                                     | Date       | Status |  |
| You have no invites.                                                   |            |        |  |

| Guidlines                         |                            |                               |         |  |
|-----------------------------------|----------------------------|-------------------------------|---------|--|
| Activity<br>You have no activity. |                            |                               |         |  |
| List of Communities               | 5                          |                               |         |  |
| My Categories                     | ly Communities Joined Comm | unities My Invites Invited To |         |  |
| You have no Categori              | es.                        |                               |         |  |
| Articles                          |                            |                               |         |  |
| Article                           | Section                    | Category                      | Created |  |
| You have no articles.             |                            |                               |         |  |

(2) Click on the "User List" button to open the listing of users.

| Members List                  |                     | Search Users                |
|-------------------------------|---------------------|-----------------------------|
| My Details                    |                     |                             |
| ITU Academy Site has 4773 reg | gistered users      |                             |
| Search criteria               |                     |                             |
| Username:                     |                     |                             |
|                               |                     | Find Users                  |
| Search results                |                     |                             |
|                               | << Start < Prev [1] | 2 3 4 5 6 160 Next > End >> |
|                               |                     |                             |

(1) This "Search criteria" zone is normally collapsed.

(2) Click on the "Search Users" link to extend "Search criteria" and the link disappear. This feature helps filtering the user list.

#### 3.2.4. Training and events

| HOME | THE ACADEMY | ✓ MY ACCOUNT | → TRAINING AND EVENTS                   | MYCOURSES   | ✓ LEARNING RESOURCES   | - REGISTRATIO |
|------|-------------|--------------|-----------------------------------------|-------------|------------------------|---------------|
|      |             |              | GLOBAL ICT FORUM ON HUMA<br>DEVELOPMENT | AN CAPACITY | TRAINING REGISTRATION. |               |
|      |             |              | TERMS AND CONDITIONS                    |             | TRAINING CATALOGUE     |               |

"Training and events" is the third feature of the portal. It covers the information about the "Terms and Conditions", the "Training Registration Process" and the events of the Human Capacity Development. One of those events is the "ITU Global Forum on Human Capacity Development". The User will be able to gather a small description of this major event. This feature also provides an online courses catalogue sorted by category and region.

#### 3.2.4.1. Training catalogue by Categories

The catalogue of courses can be sorted by categories. All the upcoming and archive courses will be listed. There is an option to filter the exhaustive list.

| н              | OME    | • THE ACADEMY               | • MY ACCOUNT                                             | + TRAINING AND EVENTS                             | MYCOURSES            | ✓ LEARNING RESOURCES                  | • REGISTRATION       |                         |   |
|----------------|--------|-----------------------------|----------------------------------------------------------|---------------------------------------------------|----------------------|---------------------------------------|----------------------|-------------------------|---|
|                |        |                             |                                                          | GLOBAL ICT FORUM ON HUM<br>DEVELOPMENT            | AN CAPACITY          | TRAINING REGISTRATION.                |                      |                         |   |
|                |        |                             |                                                          | TERMS AND CONDITIONS                              |                      | TRAINING CATALOGUE                    | •                    | By Region               |   |
|                |        |                             |                                                          |                                                   |                      |                                       |                      | By Categories           | 1 |
| _              |        |                             |                                                          |                                                   |                      |                                       |                      |                         |   |
| нс             | ME     | • THE ACADEMY               | ✓ MY ACCOUNT                                             | TRAINING AND EVENTS M                             | YCOURSES + LE        | ARNING RESOURCES • REG                | GISTRATION           |                         |   |
| E              | By (   | Categor                     | ries                                                     |                                                   |                      | UIT ITU                               |                      |                         |   |
| 2 <sup>T</sup> | ECH    | NOLOGIES                    | AND SERVIC                                               | CES                                               |                      | 3                                     | Search               | Go                      |   |
| Ī              | JPCOMI | ٩G                          |                                                          |                                                   |                      |                                       |                      |                         |   |
| N              | lew G  | eneration Net               | work (NGN)                                               |                                                   |                      |                                       |                      |                         |   |
|                |        | For more                    | ent is planned for the date<br>e information contact the | es indicated below. However, the event organizer. | program, schedule ar | nd content is subject to modification | on by the organizer. | Started on: 26 May 2015 |   |
|                | E      | Course<br>Region:<br>Langua | Type: Distance Learning<br>: Europe Network<br>ge: E     | 3                                                 |                      |                                       |                      | Ended on: 22 June 2015  |   |
|                |        | Fees: Fr                    | ree Course                                               |                                                   |                      |                                       |                      | *                       |   |
|                |        | Enrol M                     | le Into This Course                                      |                                                   |                      |                                       |                      |                         |   |
| · ·            | _      |                             |                                                          |                                                   |                      |                                       |                      |                         |   |

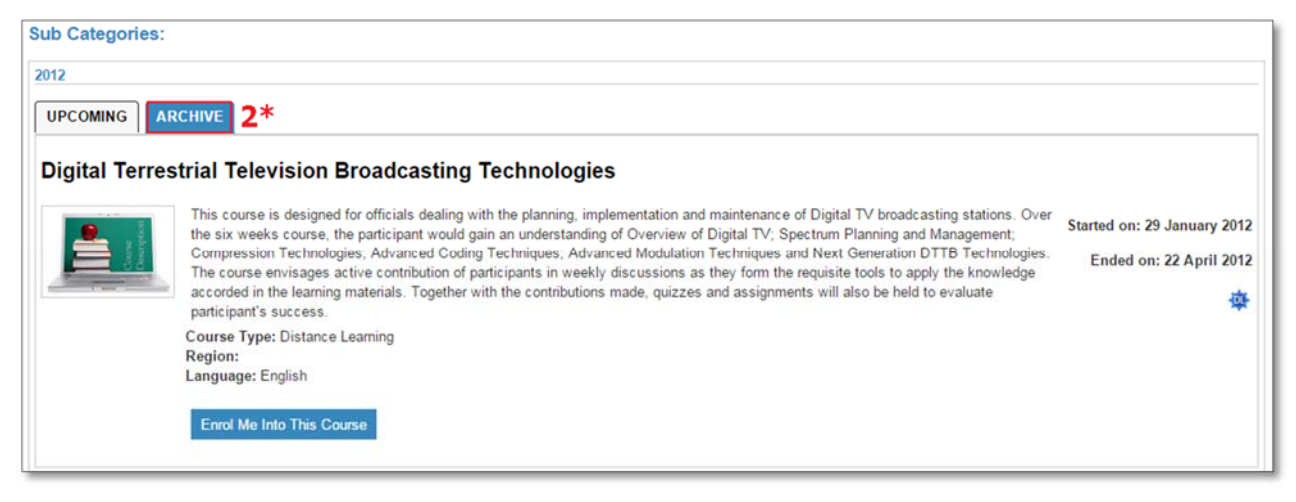

- (1) Select in the menu Training and Events > Training Catalogue > By Categories.
- (2) Scroll down to see all the categorized upcoming or archived (1\*) courses.
- (3) Type any courses needed, then press "Go" button to filter the catalogue.

#### 3.2.4.2. Training catalogue by Region

The catalogue of courses can be sorted by region (Africa, Americas, Arab States, Asia & Pacific, CIS, and Europe network). All the upcoming and archive courses will be listed. There is an option to filter the exhaustive list.

| HOME    | ▼ THE ACADEMY         | - MY ACCOUNT                             | - TRAINING AND EVENTS                   | MYCOURSES           | LEARNING RESOURCES     |             |                         |   |
|---------|-----------------------|------------------------------------------|-----------------------------------------|---------------------|------------------------|-------------|-------------------------|---|
|         |                       |                                          | GLOBAL ICT FORUM ON HUM.<br>DEVELOPMENT | AN CAPACITY         | TRAINING REGISTRATION. |             |                         |   |
|         |                       |                                          | TERMS AND CONDITIONS                    |                     | TRAINING CATALOGUE     | •           | By Region               | 1 |
|         |                       |                                          |                                         |                     |                        |             | By Categories           |   |
|         |                       |                                          |                                         |                     |                        |             |                         |   |
| HOME    | ◆ THE ACADEMY         | ■ MY ACCOUNT                             |                                         | IY COURSES LEA      | ARNING RESOURCES - RI  | EGISTRATION |                         |   |
| Dv      | Pogion                |                                          |                                         |                     |                        |             |                         | Ш |
| Бу      | Region                |                                          |                                         |                     | UIT IIC                |             |                         |   |
|         |                       |                                          |                                         |                     |                        | -           |                         | 1 |
|         |                       |                                          |                                         |                     |                        | 3 Search    | Go                      | J |
| 2 REGIO | ON: AFRICA NE         | TWORK                                    |                                         |                     |                        |             |                         |   |
| UPCO    | ARCHIVE               |                                          |                                         |                     |                        |             |                         |   |
| Ce sém  | inaire consistera à d | écrire et rappeler les                   | s principes fondamentaux de             | s réseaux 4G, les p | perfor                 |             |                         |   |
|         | Course<br>Region      | Type: Distance Learnin<br>Africa Network | ng                                      |                     |                        |             | Starts on: 05 June 2015 |   |
|         | Fees: 5               | ge: FRENCH<br>00000\$<br>nt: 05          |                                         |                     |                        |             | Ends on: 20 April 2015  |   |
| _       | Selling               | Price: 500000\$                          |                                         |                     |                        |             | 争                       |   |
|         | Book 1                | his Course                               |                                         |                     |                        |             |                         |   |
| *       |                       |                                          |                                         |                     |                        |             |                         |   |

- (1) Select in the menu Training and Events > Training Catalogue > By Region.
- (2) Scroll down to see all the upcoming and archive courses categorized by region.

(3) Type any courses needed, then press "Go" button to filter the catalogue;

#### 3.2.5. My courses

| HOME + THE ACADEMY + MY ACCOUNT |                     |                     | ARCHIVE                                                                                                    |
|---------------------------------|---------------------|---------------------|----------------------------------------------------------------------------------------------------|
| My home                         |                     | UIT ITU             |                                                                                                    |
| HOME / MY HOME                  | Customise this page |                     |                                                                                                    |
|                                 |                     | My profile settings | No files available                                                                                              |
| Next Ceneration Broadbane       | Internet Access     |                     | Manage my private files                                                                                         |
| Rext Generation Broadband       | Internet Access     |                     | CONLINE USERS                                                                                                   |
| Ma There are new forum posts    |                     |                     | (last 45 minutes)                                                                                               |
|                                 |                     |                     |                                                                                                    |
|                                 |                     |                     | -                                                                                                    |
|                                 |                     |                     |                                                                                                    |
|                                 |                     |                     | The second second second second second second second second second second second second second second second se |
|                                 |                     |                     |                                                                                                    |
|                                 |                     |                     |                                                                                                    |
|                                 |                     |                     |                                                                                                    |
|                                 |                     |                     |                                                                                                    |
|                                 |                     |                     |                                                                                                    |

"My Courses" is the fourth feature of the portal. It provides the users access to all the courses they enrolled to and all the notifications about new entries in the specific course (new forum posts, new quizzes ...).

#### 3.2.6. Access a course

There are three types of courses. Each one of them has a different way to be accessed to. The first one (Guest Access) is the most straight forward. It is a free and public one; anyone can access it. The second one (Self-enrolment by key) is a free and restricted one. The user has to be granted access. This option can help in limiting the number of students. The last type of course (Self-enrolment by payment) refers to a purchase one.

#### 3.2.6.1. Guest Access

This type of course will be accessed from any search presented in the previous section. The user will be immediately redirected to the complete course, by clicking on the said course. Once in the course homepage, the user will have access to all the information and documents.

#### 3.2.6.2. Self-enrolment

#### *3.2.6.2.1.* Enrolment by key

This type of course requires the user to self-enroll, through the request form below. The users will receive an email with the "enrolment key" once they have been accepted.

| HOME / COURSES / TECHNOLOGIES AND SERVICES / 12844 / ENROL ME IN THIS COURSE / ENROLMENT OPTIONS                                                                                                    |
|----------------------------------------------------------------------------------------------------|
| REGISTRATION AND ENROLMENT TO THIS COURSE                                                                                                    |
| In order to participate in the course New Generation Network (NGN), deliver between 26 May 2015 and 22 Jun 2015, you must first follow the registration procedures and accept the registration conditions. For more information on this course, Please click on Course Details 1 |
| STEP 1 -REGISTRATION TO ITU ACADEMY In order to access this course you need to have a valid account in ITU Academy. If you don't have a valid account please CLICK HERE in order to open an account. 2                                                                           |
| STEP 2 -ENROLMENT INTO THIS COURSE<br>If you have already logged in ITU Academy, and you have the enrolment key, please enter it in the box below:                                                                                                    |
| Recommended Community Is Not Available Enrolment key Unmask 3                                                                                                    |
| If you do not have the enrolment key, [CLICK HERE] to request and receive it by email.  5 If you any questions, please do not hesitate to contact the course coordinator: ITU Academy Administrator   bdtwebsupport@itu.int.                                                     |
|                                                                                                    |

(1) Click on the "Course Details" link to open the description of the course.

(2) Click on the "Click Here" link to be redirect to the home. There, refer to the section 4.1 about the user account.

- (3) Type the enrolment key received via the e-mail address, check the box to reveal the key.
- (4) Press the "Enrol me" button to access the course.
- (5) Press the "[Click Here]" button to request an enrolment key to be sent via e-mail.

#### 3.2.6.2.2. Enrolment by payment

This type of course requires payment to be completed in order to access the course.

| HOME THE ACADEM                                    | Y • MY ACCOUNT • TRAINING AND EVENTS MYCOURSES • LEARNING RESOURCES • REGISTRATION                      |                                             |
|----------------------------------------------------|----------------------------------------------------------------------------------------------------|---------------------------------------------|
| Global Se                                          | earch                                                                                                   |                                             |
|                                                    |                                                                                                    |                                             |
|                                                    |                                                                                                    |                                             |
| next generation                                    | <u></u>                                                                                                 |                                             |
|                                                    |                                                                                                    |                                             |
| COURSES                                            |                                                                                                    |                                             |
| COURSES                                            |                                                                                                    |                                             |
| COURSES                                            | OGIES AND SERVICES                                                                                      | ms: 2                                       |
|                                                    | DGIES AND SERVICES                                                                                      | ms: 2                                       |
| COURSES<br>TECHNOLO<br>UPCOMING AR<br>Next Generat | OGIES AND SERVICES                                                                                      | ms: 2                                       |
| COURSES                                            | INUMBER OF MAtching Iter                                                                                | ms: 2<br>: 26 May 2015                      |
| COURSES                                            | Course Type:<br>Region: Europe Network<br>Language: ENGLISH                                             | ms: 2<br>: 26 May 2015<br>22 June 2015      |
| COURSES                                            | COURSE TYPE:<br>Region: Europe Network<br>Language: ENGLISH<br>Fees 105<br>Discount: 05<br>Discount: 05 | ms: 2<br>: 26 May 2015<br>22 June 2015<br>😤 |
| COURSES                                            | COURSE AND SERVICES                                                                                     | ms: 2<br>: 26 May 2015<br>22 June 2015<br>🕸 |

| HOME | - THE ACADEMY | - MY ACCOUNT | ▼ TRAINING AND EVENTS           | MYCOURSES      | - LEARNING RESOURC        | ES - REGISTRATION |  |
|------|---------------|--------------|---------------------------------|----------------|---------------------------|-------------------|--|
|      |               | You are b    | eing transfered to Datatrans to | complete payme | nt. Please click on below | button to proceed |  |
|      |               |              |                                 |                |                           |                   |  |
|      |               |              | Amount                          | 150            |                           |                   |  |
|      |               |              | Discount in %                   | 0              |                           |                   |  |
|      |               |              | Selling Price                   | 150            |                           | 1                 |  |
|      |               |              | Currency                        | USD            |                           |                   |  |
|      |               |              | 3                               | Payment T      | erms and Conditions 2     |                   |  |
|      |               |              |                                 | Pro            | ceed 4                    |                   |  |

(1) Payment details (Amount, currency ...).

(2) Click on the "Payment Terms and Conditions" link to read terms of payment.

(3) Check the box to agree with the terms specify in (2).

(4) The "Proceed" button is not available when the user has not agreed to the terms of payment.

| HOME | ▼ THE ACADEMY | - MY ACCOUNT | ▼ TRAINING AND EVENTS           | MYCOURSES      | - LEARNING RESOURCES           | - REGISTRATION |  |
|------|---------------|--------------|---------------------------------|----------------|--------------------------------|----------------|--|
|      |               | You are b    | eing transfered to Datatrans to | complete payme | nt. Please click on below butt | on to proceed  |  |
|      |               |              | Amount                          | 150            |                                |                |  |
|      |               |              | Discount in %:                  | 0              |                                |                |  |
|      |               |              | Selling Price:                  | 150            |                                |                |  |
|      |               |              | Currency:                       | USD            |                                |                |  |
|      |               |              |                                 | Payment T      | erms and Conditions            |                |  |
|      |               |              |                                 | IA             | gree 5                         |                |  |
|      |               |              |                                 | Pro            | ceed                           |                |  |

(5) By checking the box, an "I Agree" button should appear.

| HOME | ▼ THE ACADEMY | ▼ MY ACCOUNT | ▼ TRAINING AND EVENTS           | MYCOURSES      | - LEARNING RESOURCES          | ▼ REGISTRATION  |  |
|------|---------------|--------------|---------------------------------|----------------|-------------------------------|-----------------|--|
|      |               | You are b    | eing transfered to Datatrans to | complete payme | nt. Please click on below but | tton to proceed |  |
|      |               |              | Amount:                         | 150            |                               |                 |  |
|      |               |              | Discount in %:                  | 0              |                               |                 |  |
|      |               |              | Selling Price:                  | 150            |                               |                 |  |
|      |               |              | Currency:                       | USD            |                               |                 |  |
|      |               |              |                                 | Payment T      | erms and Conditions           |                 |  |
|      |               |              |                                 | I A<br>Pro     | gree 6                        |                 |  |

(6) By pressing the "I Agree" button, the "Proceed" button will be available to be pressed.

| 741101 | ant - 150.00 | Currency : USD             |            |                                                                                                    |                      |
|--------|--------------|----------------------------|------------|----------------------------------------------------------------------------------------------------|----------------------|
| Payn   | ient method  | /Payment details           |            |                                                                                                    |                      |
| 0      | VISA         | Verified by                | Visa       | Please, select your preferred payment method. In the n<br>asked to enter required payment information. | ext step you will be |
| •      | MasterGare   | MasterCard.<br>SecureCode. | MasterCard | Cancel                                                                                                 |                      |
| 0      | Maestro      | MasterCard.<br>SecureCode. | Maestro    |                                                                                                    |                      |

(7) From here on, pick the method of payment and follow the instruction given by the site.

Once payment has been completed, the user will be redirected directly to the course in question. A receipt will be sent by e-mail.

#### 3.2.7. Registration

"Registration", the sixth feature of the portal, provides the user a means to register him/herself to a course. It also provides the user with the "Terms and Conditions" relative to the use of personal data.

| HOME | ▼ THE ACADEMY | ▼ MY ACCOUNT | ▼ TRAINING AND EVENTS | MYCOURSES | - LEARNING RESOURCES | - REGISTRATION |                      |  |
|------|---------------|--------------|-----------------------|-----------|----------------------|----------------|----------------------|--|
|      |               |              |                       |           | 1 Registra           | ation          | Terms and Conditions |  |

| Name                         |                                                                     | *                                                      |                                              |                |  |
|------------------------------|---------------------------------------------------------------------|--------------------------------------------------------|----------------------------------------------|----------------|--|
| Username                     |                                                                     | *                                                      |                                              |                |  |
| E-mail                       |                                                                     | *                                                      |                                              |                |  |
| Verify E-mail                |                                                                     | •                                                      | 2                                            |                |  |
| Password                     |                                                                     | * 🔲 Unmask                                             |                                              |                |  |
| Verify Password              |                                                                     | *                                                      |                                              |                |  |
| Address information          |                                                                     |                                                        |                                              |                |  |
| Title                        | Mr 🔻                                                                |                                                        |                                              |                |  |
| First name                   |                                                                     | •                                                      |                                              |                |  |
| Last name                    |                                                                     | •                                                      |                                              |                |  |
| Address                      |                                                                     | •                                                      |                                              |                |  |
| Post code                    |                                                                     |                                                        |                                              | 2              |  |
| City                         |                                                                     | •                                                      |                                              |                |  |
| Telephone                    |                                                                     | •                                                      |                                              |                |  |
| State                        | Rhône                                                               |                                                        | •                                            |                |  |
| Country                      | France                                                              |                                                        | •                                            |                |  |
|                              | Welcome to I                                                        | ru!                                                    |                                              | ·              |  |
| Terms and Conditions         | Thanks for using our p<br>by itu.int., located at<br>United States. | products and services ("Se<br>1600 Amphitheatre Parkwa | rvices"). The Serv<br>iy, Mountain View      | CA 94043,      |  |
|                              | By using our Services<br>carefully.                                 | , you are agreeing to these                            | e terms. Please re                           | ad them        |  |
|                              | Our Services are very<br>requirements (includin                     | diverse, so sometimes ac<br>g age requirements) may a  | dditional terms or p<br>apply. Additional te | erms will be 👻 |  |
| I agree Terms and Condi      | tions                                                               |                                                        |                                              |                |  |
| Fields marked with an asteri | sk (*) are required.                                                |                                                        |                                              |                |  |

- (1) Select in the menu Registration > Registration.
- (2) Fill out the form. Notice that every field is required to be valid.
- (3) Read the "Terms and Conditions".
- (4) Check the box to agree to the terms.
- (5) Press the "Register" button to validate the registration form.

Note that an email of confirmation will be sent to the e-mail address provided. The user will be redirected to the login.

#### 3.2.8. Archive

| HOME         | • THE ACADEMY       | - MY ACCOU   | т т       | RAINING AND EV | ENTS MYCOL        | IRSES - LEARNING RE             | SOURCES - R            | EGISTRATION                       |             |          |
|--------------|---------------------|--------------|-----------|----------------|-------------------|---------------------------------|------------------------|-----------------------------------|-------------|----------|
|              |                     |              |           |                |                   |                                 |                        |                                   |             |          |
| HOME         | - THE ACADEMY       | ✓ MY ACCOUNT | - TRAININ | G AND EVENTS   | - MY COURSES      | - LEARNING RESOURCES            | - REGISTRATION         | ARCHIVE                           |             |          |
|              |                     |              |           |                |                   |                                 |                        |                                   |             |          |
| AR           | CHIVE               |              |           |                |                   |                                 |                        |                                   |             |          |
|              |                     |              |           |                |                   |                                 |                        |                                   |             |          |
| <b>9</b> 8 / | DMINISTRATION       |              |           | lune           | • 2015            | •                               |                        |                                   |             |          |
|              | My profile settings |              | Month and | Year           | . 2015            | •                               |                        |                                   |             |          |
|              |                     |              | OR        | Categor        | N-                |                                 |                        |                                   |             |          |
|              |                     |              | Category  | Gatego         | y-                |                                 |                        |                                   |             |          |
|              |                     |              | OR        | -Region-       |                   |                                 |                        |                                   |             |          |
|              |                     |              | Region    | region         |                   |                                 |                        |                                   |             |          |
|              |                     |              | Go        |                |                   |                                 |                        |                                   |             |          |
|              |                     |              | Status    | ID             |                   | c                               | Course Name            |                                   | Start       | End      |
|              |                     |              | -         | 1010110101010  | C Discourse       |                                 |                        |                                   | Date of the | Date     |
|              |                     |              | 0         | 10W814240AFt   | K+F Reseaux mo    | olies 4G et nouvelles approches | s de reseaux backbon   | les : Cas des pays Ouest Aincains | 01.00.15    | 05.00.15 |
|              |                     |              | 0         | 15W\$14301EUF  | R-E e.Waste       |                                 |                        |                                   | 01.06.15    | 30.06.15 |
|              |                     |              | 0         | 15DL14268ASF   | -E Satellite Nets | vork Registration Procedures ar | nd International Regul | lations                           | 01.06.15    | 28.06.15 |

"Archive" is the last feature of the portal. It provides the user a means to find any **past** courses by date, category or region. This feature can only be visible through the courses part of the platform. For that, the user has to type the following address <u>https://academy.itu.int/courses/my</u> or to select the feature "My courses". This will make the said feature available.

### 4. Conclusion

It is hoped that Users of this manual will find it helpful in using the ITU Academy platform. While no claim is made to the manual being exhaustive, an attempt has been made to cover all areas of interest to the various users of the platform. As the platform will be subject to changes due to ongoing upgrades, the Manual will be updated accordingly.

# 5. References

- <u>https://www.it.umass.edu/support/moodle/add-a-file-a-moodle-course</u>
- <u>https://www.it.umass.edu/support/moodle/embed-video-or-audio-a-moodle-page</u>
- <u>https://www.it.umass.edu/support/moodle/add-a-forum-activity-moodle</u>
- <u>https://www.it.umass.edu/support/moodle/add-a-chat-activity-moodle</u>
- <u>https://www.it.umass.edu/support/moodle/add-and-configure-a-quiz-activity-moodle</u>
- https://www.it.umass.edu/support/moodle/quiz-question-types-and-descriptions
- <u>https://docs.moodle.org/26/en/Grade\_categories</u>
- <u>https://docs.moodle.org/26/en/Grade\_items</u>
- <u>https://docs.moodle.org/26/en/Grade\_calculations</u>